**G 2+** 

# 6507/G2+

MANUEL D'UTILISATION

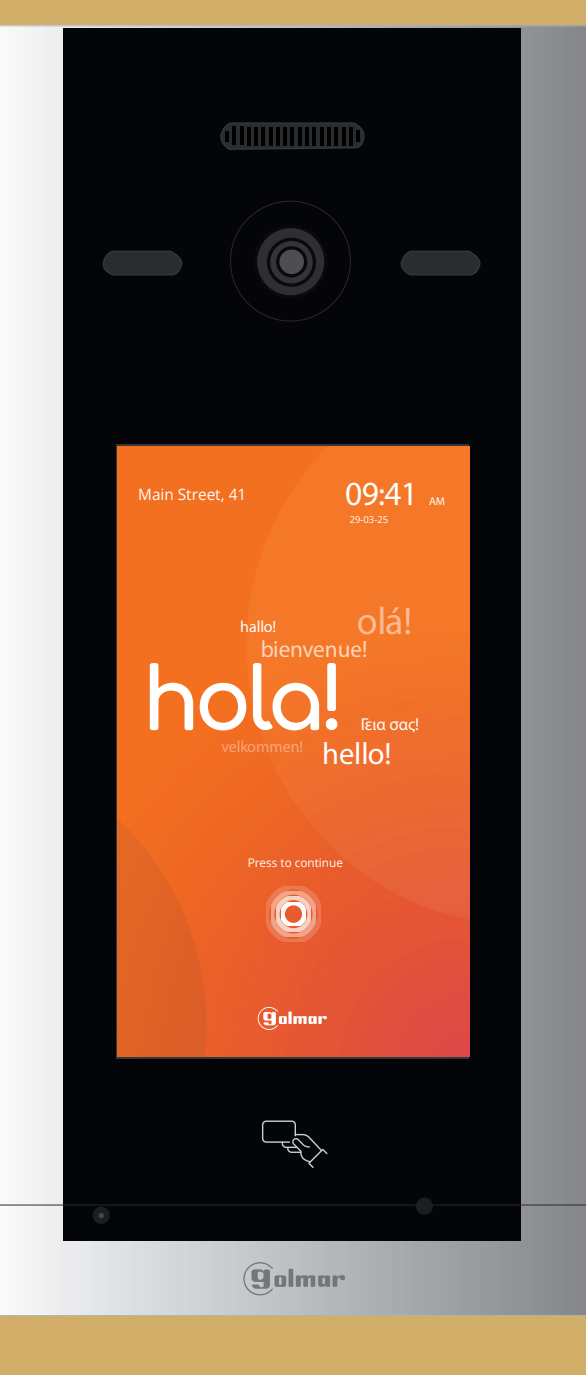

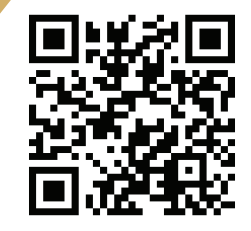

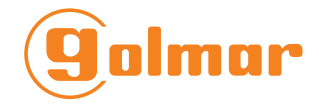

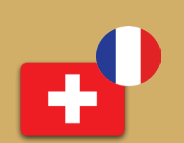

(75) **Althaus S.A.** Manufacture d'appareils électroniques

6507/G2+ Althaus SA | Français(Suisse)

## Sommaire

| 1. Précautions de sécurité3                                        |
|--------------------------------------------------------------------|
| 2. Caractéristiques                                                |
| 3. Description la plaque                                           |
| 4. Configuration initiale                                          |
| 5. Controle d'accès et réglage de l'ouverture de la porte5         |
| 5.1. Modification des codes d'accès de l'adminitrateur5            |
| 5.2. Gestion des cartes/badges d'accès6                            |
| 6. Réglage supplémentaire                                          |
| 6.1. Réglage de l'affichage7                                       |
| 6.2. Réglage vidéo8                                                |
| 6.3. Réglage audio8                                                |
| 6.4. Réglage de la page d'accueil                                  |
| 7. Configuration initial depuis PC9                                |
| 9.1. Réglage                                                       |
| 9.2. Liste des logements                                           |
| 9.3. Gestion manuelle des logements12                              |
| 9.4. Carte/badges d'accès14                                        |
| 9.5. Evenement                                                     |
| 9.5. À propos de15                                                 |
| 10. Accès à distance depuis le client web de la platine 6507/G2+15 |
| 11.Shémas d'installation                                           |
| 11.1. Installation vidéo18                                         |
| 11.2. Installation audio19                                         |
| 11.3. Installation mixte20                                         |
| 11.4 Racordement de la gâche                                       |

## **1. PRÉCAUTION DE SÉCURITÉ**

- L'installation et la manipulation de ces appareils doivent être effectuées par du personnel autorisé.
- La réglementation actuelle exige que la ligne d'alimentation soit protégée par un disjoncteur.
- L'ensemble de l'installation doit être éloigné d'au moins 40 cm de toute autre installation.
- Concernant l'alimentation FA-G2+
- Ne pas trop serrer les vis du bornier.
- Installez l'alimentation dans un endroit sec et protégé, sans risque de gouttes ou d'éclaboussures d'eau.
- Éviter les endroits proches de sources de chaleur, humides ou poussiéreux.
- Ne pas obstruer les fentes d'aération afin que l'air puisse circuler librement.
- Pour éviter tout dommage, l'alimentation doit être solidement ancré. Utiliser un guide de fixation DIN 46277 (8 DIN).

#### **2. CARACTERISTIQUES**

- Système vidéo à 2 fils.

- Il est recommandé de l'installer dans une structure câblée en utilisant un câble U72 1X4X0,8MM2, de faible capacité et sans halogène.

- Jusqu'à 32 blocs par installation.

- (\*) Jusqu'à 4 plaques générales par installation et 4 plaques intérieures par bloc.
- Jusqu'à 128 logements par bloc, avec la possibilité d'installer jusqu'à 4 moniteurs par logement.
- Possibilité d'installer une conciergerie générale par installation.
- Jusqu'à 16 caméras IP ONVIF par bâtiment avec le module DQ-IPCAM/G2+.

## **3. DESCRIPTION DE LA PLAQUE**

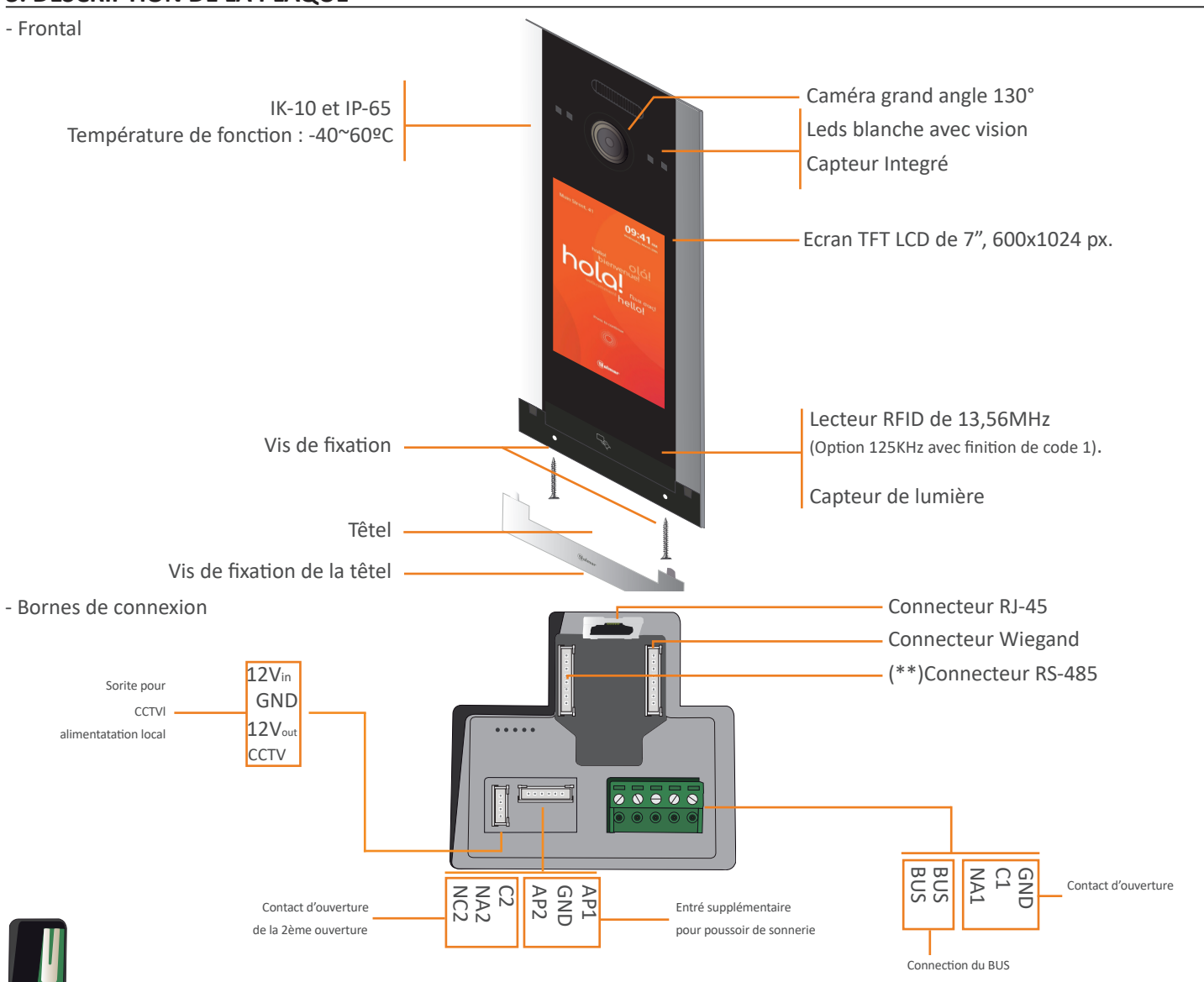

# 4. CONFIGURATION INITIALE(Déjà effectué par Althaus S.A.)

Pour configurer la platine si elle n'est pas déjà programmée, procédez comme ceci

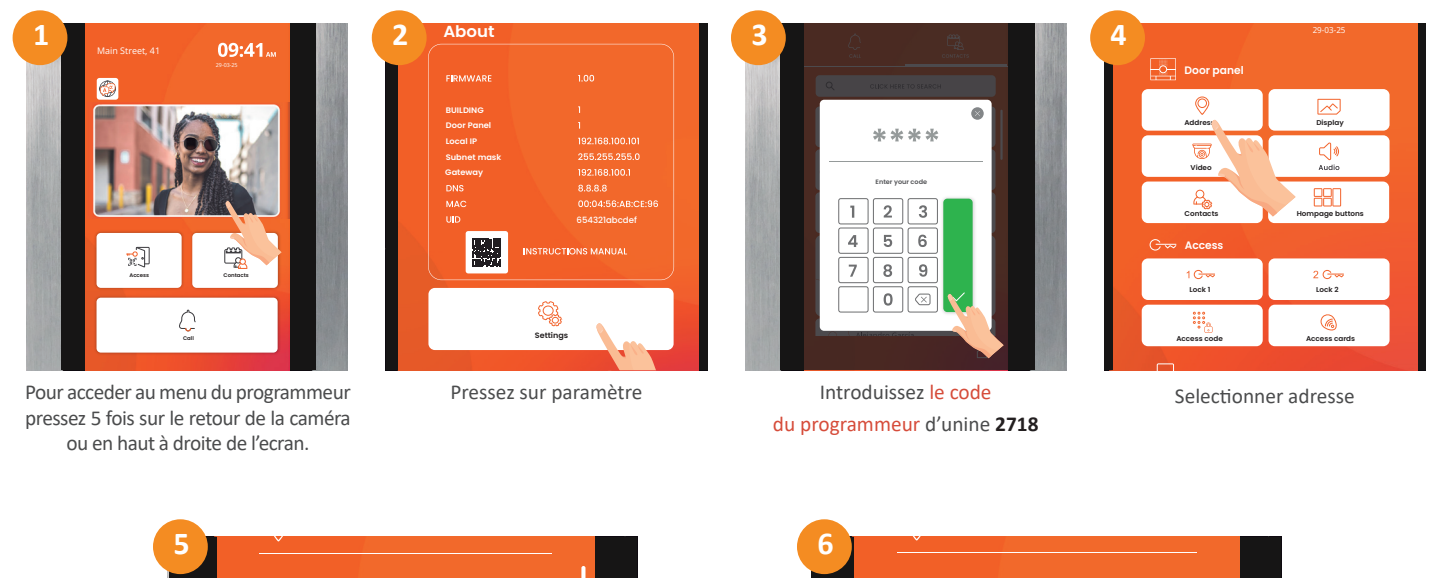

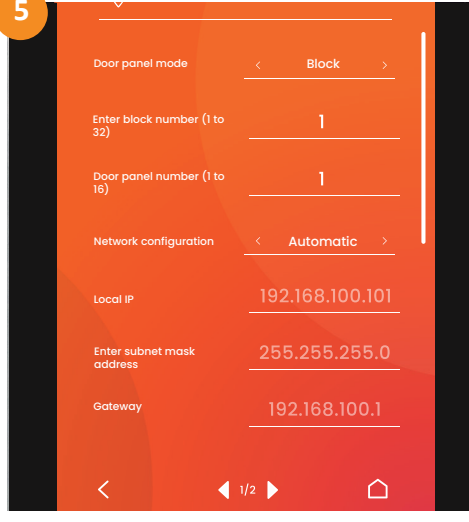

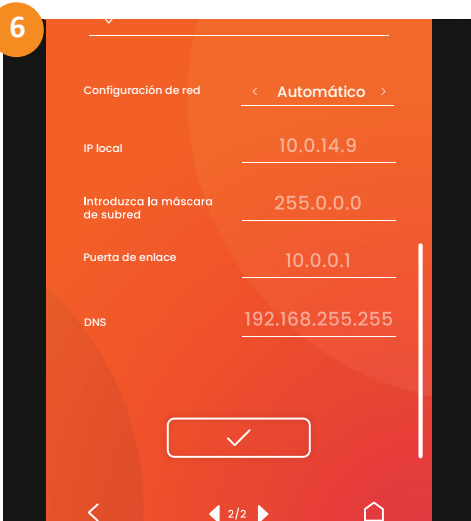

-Sélectionnez le mode "Général" dans le champ "Mode platine", si vous voulez que le panneau soit la platine principale. Dans ce cas la platine peut appeller tout les unités intérieur de l'installation

-Autrement le "Mode Bâtiment". Si le panneau ne doit appeler que les unités de votre bâtiment, Entrez ensuite le numéro du bâtiment dans le champs "le numéro du bâtiment de (1 à 32)" puis "le numéro de platine(1 à 16).

-Vous pouvez également modifiez l'addresse "IP locale"si vous le desirez ainsi que le "Masque de sous-réseau", "la passerelle" ainsi que le "DNS". (Conseillé pour des installations complexes)

-Il est possible de les assigner automatiquement, c'est-à-dire que sans qu'il soit nécessaire d'introduire une valeur, la platine obtiendra une adresse IP sur la base des paramètres d'adressage physique indiqués précédemment. cas du panneau 1 du bâtiment 1, l'adresse IP obtenue automatiquement est 192.168.100.101.

## 5. Contrôle d'accès et réglage de l'ouverture de la porte

Le menu "Accès" permet de modifier les réglages des relais d'ouverture de porte, de changer les codes principaux d'acces ainsi que d'ajouter ou de supprimer des cartes/badges d'accès

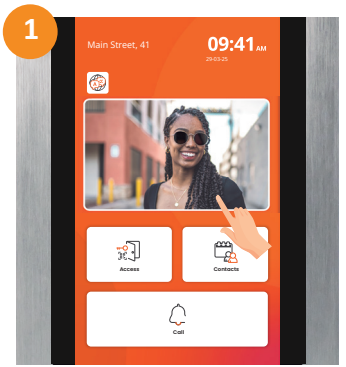

Pour acceder au menu du programmeur pressez 5 fois sur le retour de la caméra ou en haut à droite de l'ecran.

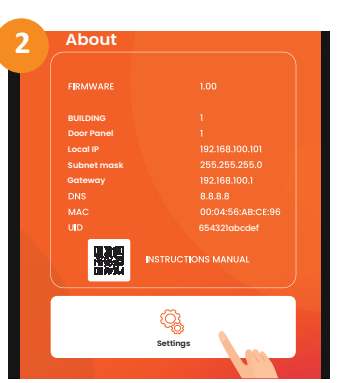

Pressez sur paramètre

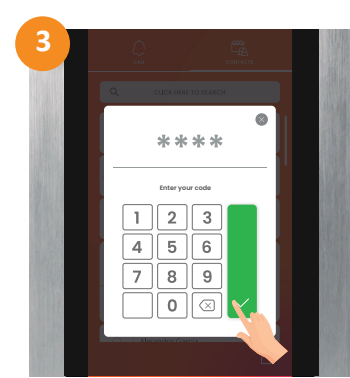

Introduissez le code du programmeur

Pressez sur "Porte 1"(relais 1) ou sur "Porte 2"(relais 2). Vous pouvez ensuite régler le temps d'ouverture dans "déverrouillage"de 0,5 à 10s ainsi que le "delais d'ouverture" de 0,5 à 10s (poussoir d'ouverture)

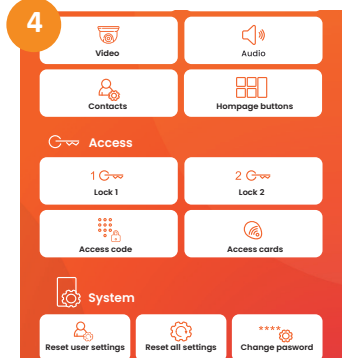

Le menu "Access" va concerner tout ce qui concerne votre ouverture de porte pour la partie administrateur (pas des logements)

#### 5.1. Modification de mot de passe de l'administrateur

5

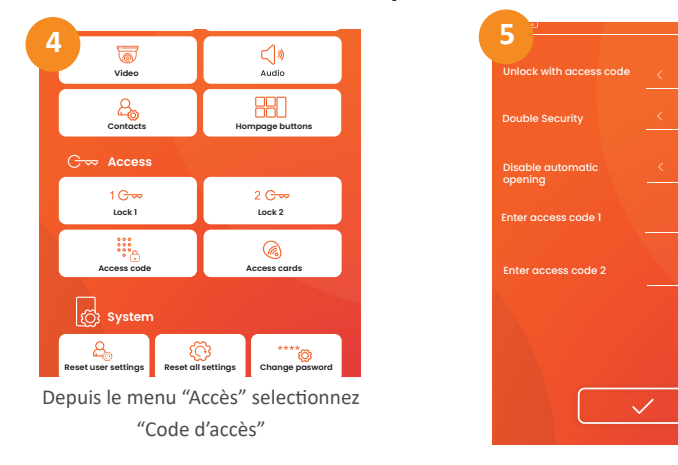

Vous pouvez choisir dans "déverrouiller" si vous voulez avoir ou non un code administrateur afin d'ouvrir.

Vous pouvez choisir si il peut deverouiller la porte 1 "relais 1 ou la porte 2 "relais 2". Ou seulement 1 des 2.

Vous pouvez ensuite selectionner la "double sécurité" si vous voulez qu'il faut utiliser une carte d'accès/badge et le code pour ouvrir

Vous pouvez ensuite choisir le code 1 et le 2. Vous pouvez voir grâce l'oeil du mot de passe choisit.

#### 5.2. Gestion des cartes/badges d'accès

Vous pouvez ajoutez ensuite ajouter des cartes/badges d'accès en appuyant sur "Badge d'accès"

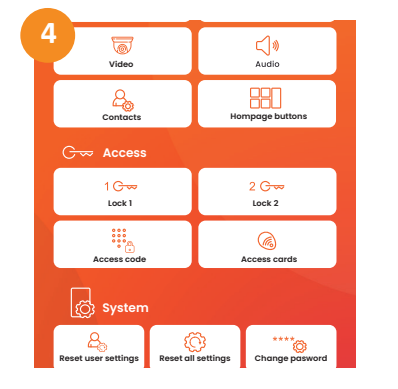

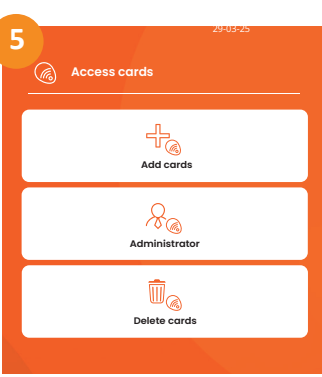

Sélectionnez si vous souhaitez ajouter une carte/ badge pour un logement ou pour l'administrateur.

Vous pouvez enregistrer un total de 2000 cartes d'accès/badges

# - Ajouter un badge à un logement

Pour ajouter des bagdes/carte d'accès pour les logements sélectionner "Ajouter des badges" puis selectionné le logements auquel vous voulez l'ajouter.

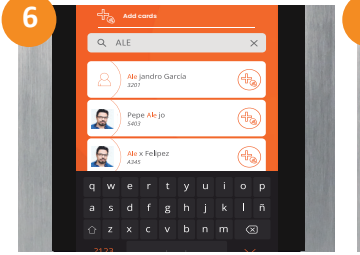

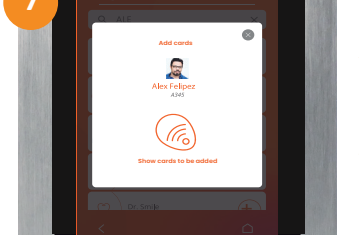

Selectionner le contact ou le numéro désiré

Présentez le badge ou la carte

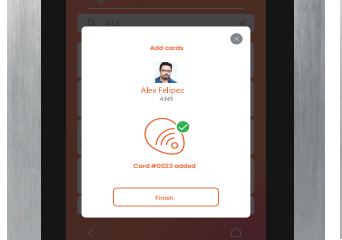

Si un vu apparait c'est que votre carte/badge à bien pris en charge

Ó

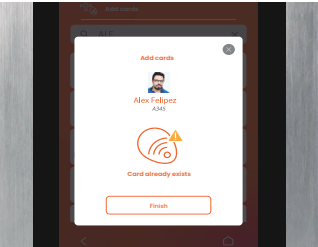

Autrement c'est qu'il a déjà été enregistré

#### - Ajouter un bagde administateur

Pour ajouter un badge/carte d'accès pour un administrateur il faut sélectionner "Administateur"

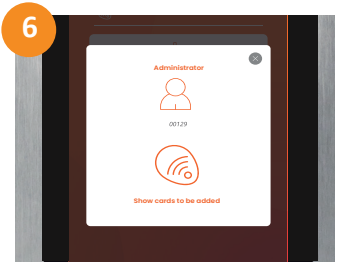

Présentez le badge ou la carte

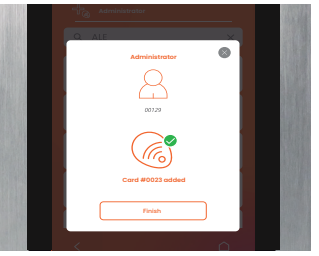

Si un vu apparait c'est que votre carte/badge à bien pris en charge

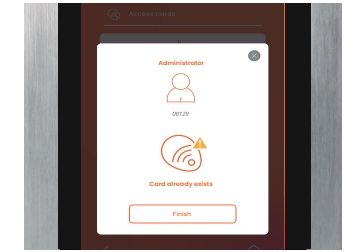

Autrement c'est qu'il a déjà été enregistré

#### -Supprimer un badge

Pour supprimer 1 badge en particulier (Que vous avez encore en votre possession). Vous devez selectionner "Supprimer des badges"

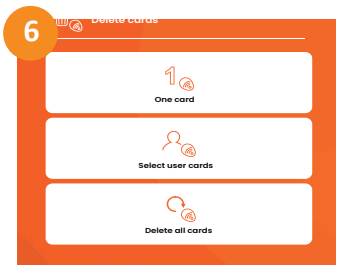

Selectionnez "Un seul badge"

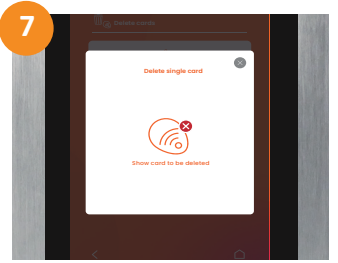

Ajouter le badge que vous voulez supprimer

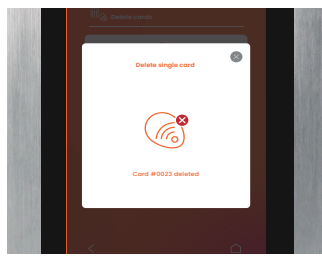

Si il y a une croix c'est que le badge a bien été supprimé

Pour suprimer un badge/cartes d'accès pour un logements

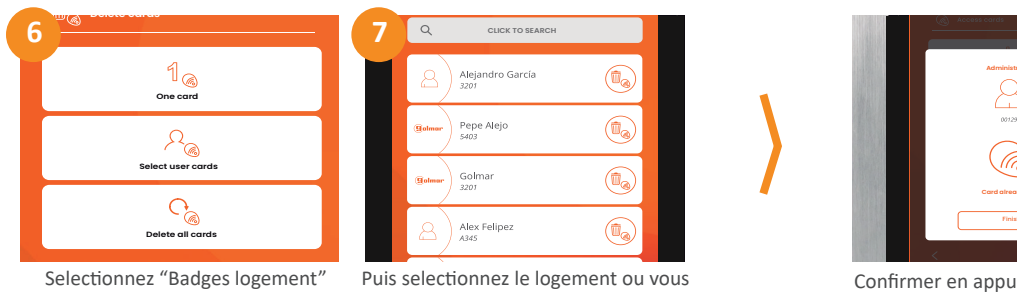

voulez supprimer le badge

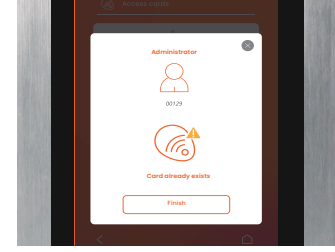

Confirmer en appuyant sur "Effacer"

Pour supprimer tout les badges de la platine appuyez sur "supprimer tout les badges"

#### 6. Réglages supplémentaires

Pour modifier ces réglage vous devez accédez au menu de l'administrateur.

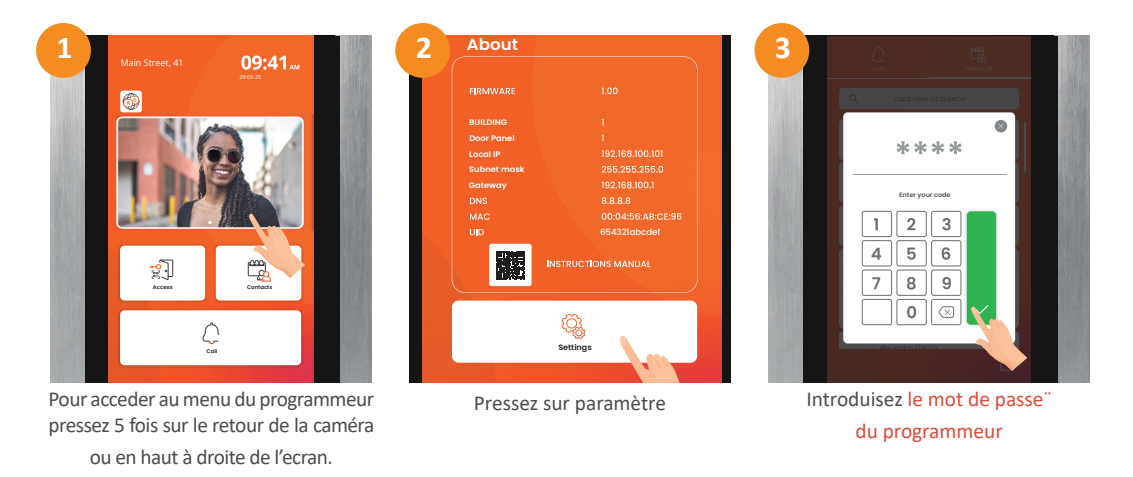

#### 6.1. Réglage de l'affichage

Si vous appuyez sur l'icone "Ecran" vous pouvez modifier : la couleur de l'arrière plan, le delais d'affiche de l'image d'accueil, La rue ou le nom de votre immeuble, si vous voulez affiché l'heure et la date.

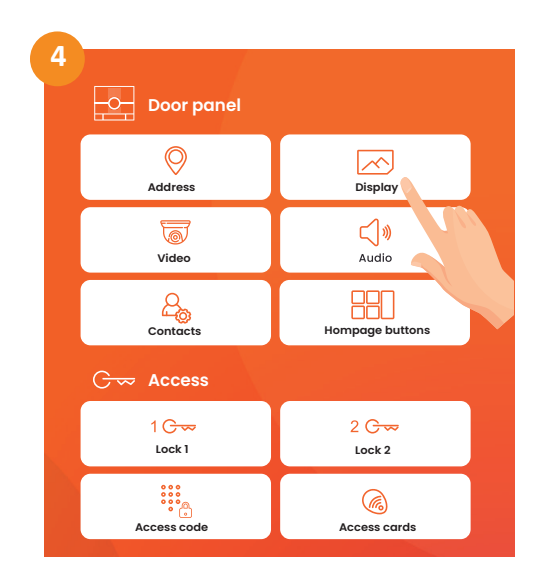

Ainsi que vous pouvez regler l'heure la date et la langues de l'appareil.

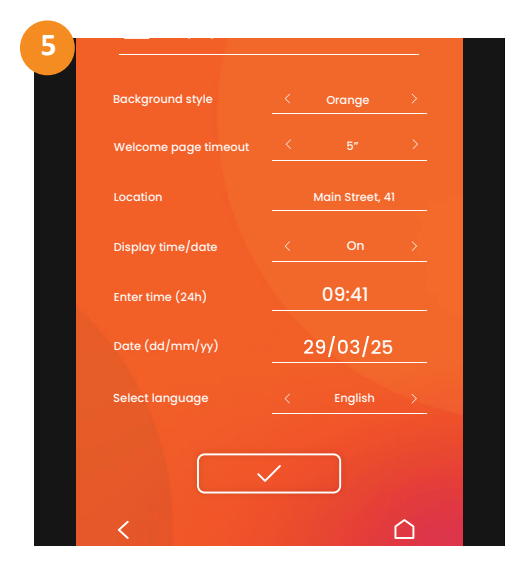

## 6.2. Réglage vidéo

Si vous appuyez sur l'icone "Vidéo" vous pouvez choisir si la 1ere source vidéo qui va apparaître lorsqu'on vous appelle (Si vous avez un caméra CCTV)

Ainsi que la led d'éclairage de la caméra de la platine, si vous voulez qu'elle soit automatique, en permanance ou non

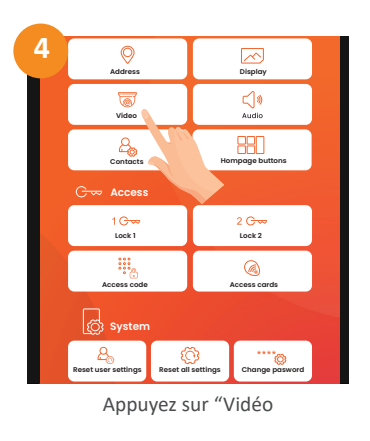

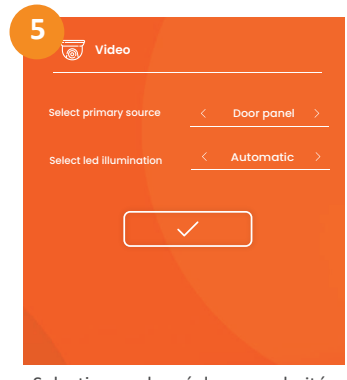

#### Selectionnez les réglages souhaités

#### 6.3. Réglage audio

Si vous appuyez sur l'icone "Audio" vous pouvez régler le volume : de la communication, des massages vocaux ainsi que du micro. Vous pouvez choisir si vous voulez un message vocal, une sonnerie ou rien quand on sonne depuis la platine. L'arme sabotage est une alarme qui va s'enclencher lorsque va ouvrir la platine.

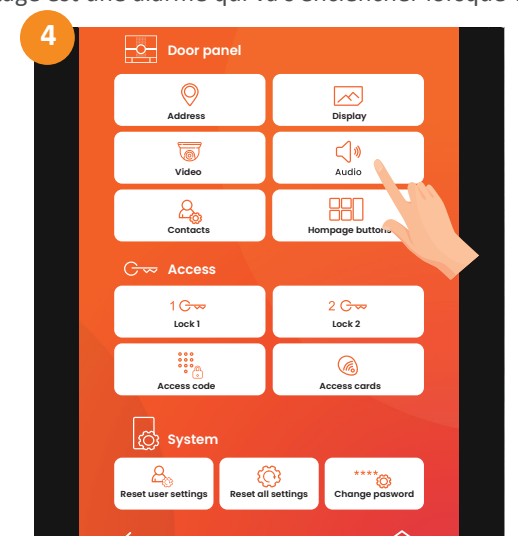

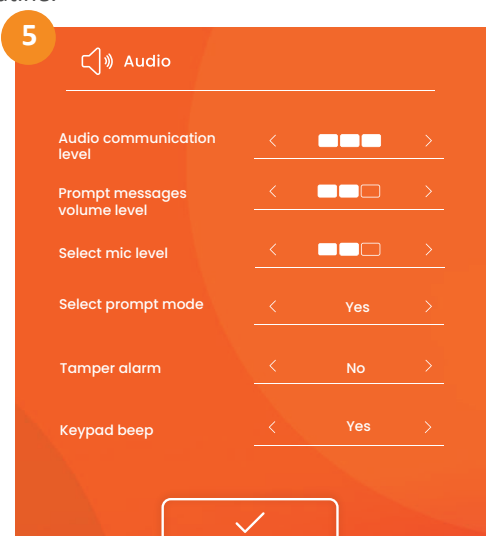

#### 6.4. Réglage de la page d'accueil

Si vous appuyez sur l'icone "Bouton de la page d'accueil" vous pouvez choisir si les élements affiché :

Les boutons sont : l'écran du retour caméra, le menu déroulant ou les boutons poussoirs, le bouton concierge, le bouton pour les codes d'accès, le bouton pour les livraisons (Vous pouvez régler l'heure et le jour ou ce bouton sera affiché lorsqu'il est affiché le livreur peut ouvrir la porte en appuyant sur ce bouton)

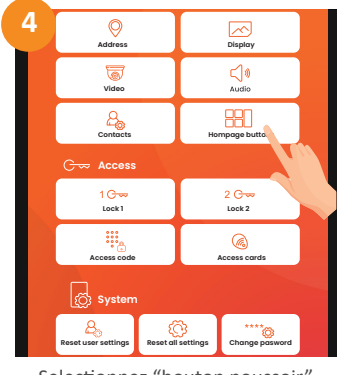

Selectionnez "bouton poussoir"

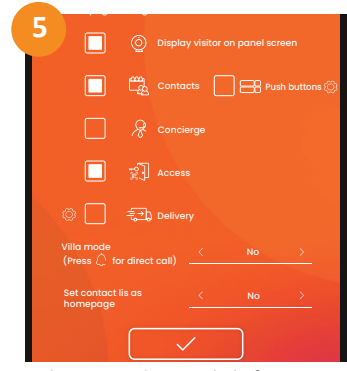

Selectionnez la case de la fonction si que vous voulez afficher

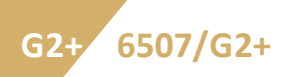

#### 7.PROGRAMMATION IP DEPUIS PC(Informaticien)

Pour vous rendre depuis votre PC sur la platine aller dans "centre réseau et partage". Puis dans Ethernet (réseau de la platine) Allez dans "propriétés" puis "Protocoles Internet version 4". Modifiez ensuite votre addresse IP pour etre dans la même direction IP que celui de la platine. De base 192.168.100.... puis comme passerelle le 192.168.100.1.

Si vous avez modifié l'IP de la platine et que vous l'avez mis dans un autre réseau il faut adataptié l'adresse IP exmple : platine 192.168.1.123, alors IP de la passerelle 192.168.1.1.

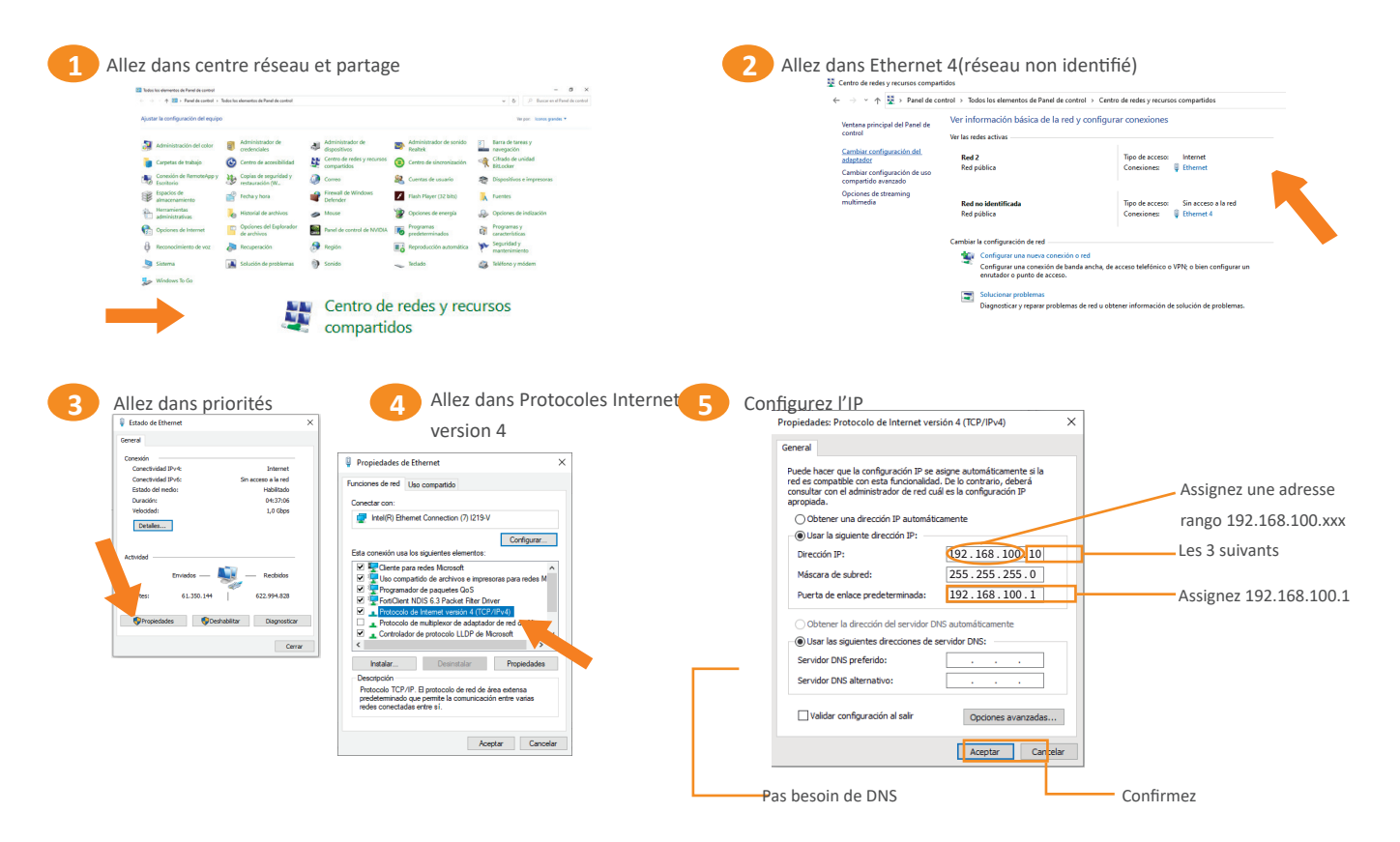

Le PC est donc prêt a programmer la platine

Insérez donc l'IP de la platine, valeur d'usine automatique **192.168.100.101** 

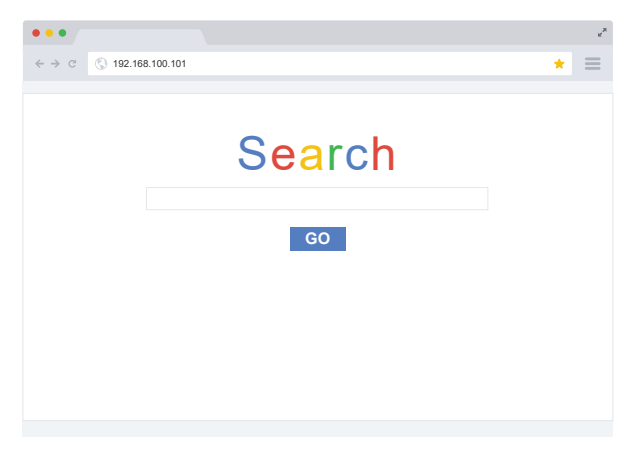

Tapez dans la barre de recherche de votre pc l'adresse IP

#### Accedez au client web

| •••                       |    | ×2 |
|---------------------------|----|----|
| ← → C (§) 192.168.100.101 | *  | ≡  |
|                           |    |    |
|                           |    |    |
|                           |    |    |
| $\sim$                    |    |    |
|                           |    |    |
|                           |    |    |
|                           |    |    |
|                           |    |    |
|                           |    |    |
| Login                     | G2 | +  |
| Password                  |    |    |

Le mode de passe du programmeur

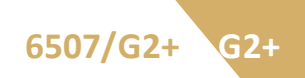

#### 9.1. Réglage

Une fois connecté à la platine vous avez la section réglage (cette section cecerne tout les paramètres principaux de la platine)

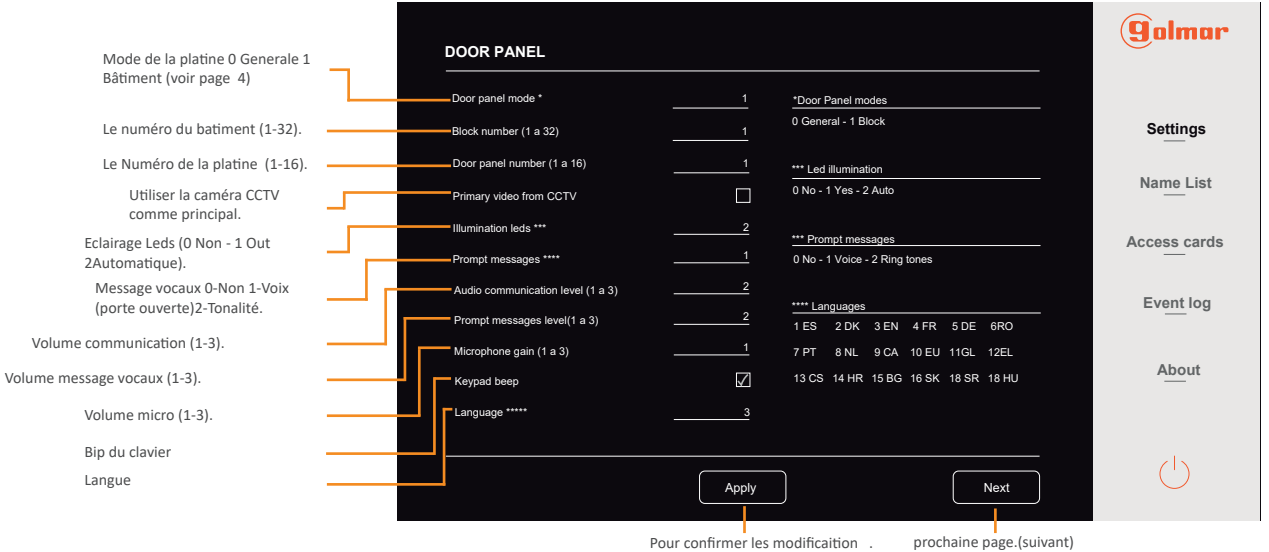

Vous pouvez ensuite modifier l'image de la page d'accueil et/ou la page de bienvenue.

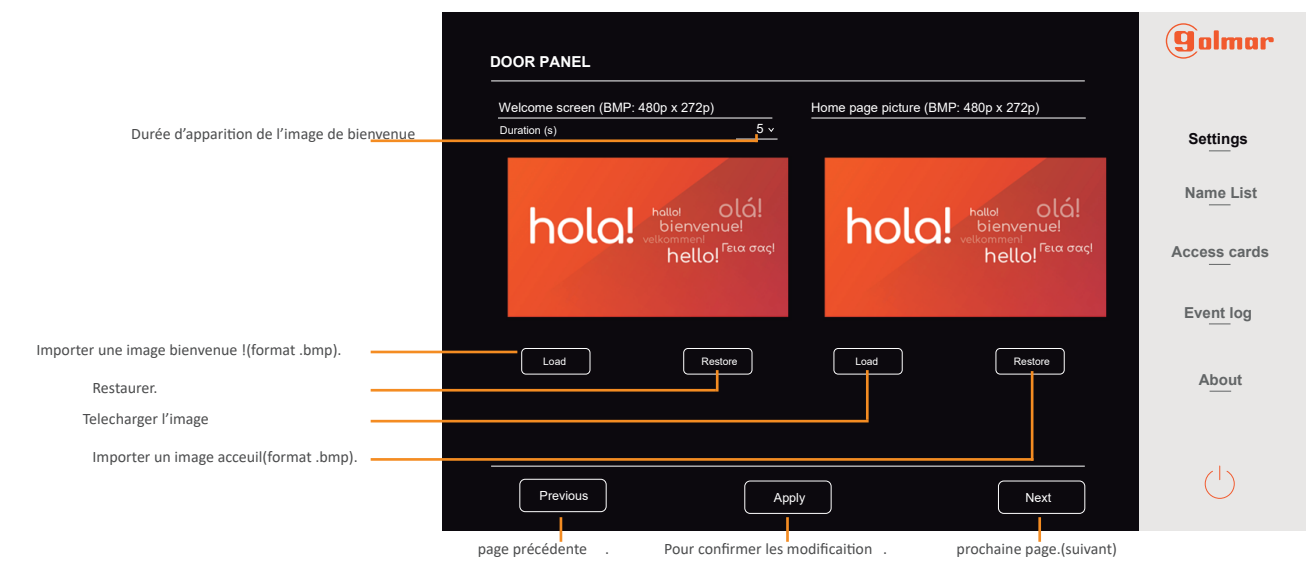

L'image doit être dans un fichier BMP, avec un format de 480x272px.

|                                                              | DOOR PANEL                                |           |                         |   | <b>G</b> olmar |                                           |
|--------------------------------------------------------------|-------------------------------------------|-----------|-------------------------|---|----------------|-------------------------------------------|
|                                                              | Lock 1                                    |           | Access control          |   |                |                                           |
| Termps ouverture de la porte<br>1 (relais1).                 | Unlock time (s)                           | 1,0       | Unlock with access code |   | Settings       | Ouvrir au moyen de code d'accès<br>ou non |
| Temps de retard d'un                                         | Exit button delay time (s)                | 1,0       | Double Security         |   |                | Activer la double sécuritée**             |
| sortie.                                                      |                                           |           | Access code 1           | I | Name List      |                                           |
| Termps ouverture de la porte                                 | Lock 2                                    |           | Access code 2           |   |                | ture porte)                               |
| 2(relais2).<br>Temps de retard d'un<br>bouton poussoir AP de | Unlock time (s) Exit buton delay time (s) | <u> </u>  | Tamper alarm            |   | Access cards   | Alarme anti-vol                           |
| sortie.                                                      |                                           |           |                         |   | Event log      |                                           |
| 1ode villa*.<br>Desactiver le bouton concierge               | Villa mode                                |           |                         |   |                |                                           |
| -                                                            | Disable guard button                      | $\square$ |                         |   | About          |                                           |
|                                                              | Disable automatic opening                 |           |                         |   |                |                                           |
|                                                              | Anterior                                  | Apply     | Next                    |   | (              |                                           |

Pour confirmer les modificaition .prochaine page.(suivant) page précédente .

(\*) Pour le mode villa c'est quand il y a 1 seul bouton pour appeller le moniteur 1.

(\*\*) La double sécuriter c'est lorsque vous voulez déverouiller la porte à l'aide d'un bagde/carte d'accès + un code

Ν

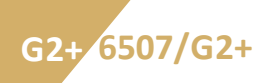

|                                                                 | _                        |                         |                                                       |                          |                          |                                                           |
|-----------------------------------------------------------------|--------------------------|-------------------------|-------------------------------------------------------|--------------------------|--------------------------|-----------------------------------------------------------|
|                                                                 |                          | DOOR PANE               | L                                                     |                          |                          | golmar                                                    |
|                                                                 |                          | Network<br>Automatic se | ettings 🗹                                             |                          |                          | Settings                                                  |
| Modifier l'adre<br>platine.                                     | esse IP de la            | Local IP<br>Subnet Masl | 192.168.100.101<br>k 255.255.255.0                    |                          |                          | Name List                                                 |
|                                                                 |                          | Gateway<br>DNS          | <u>    192.168.100.1    </u><br><u>    8.8.8.8   </u> |                          |                          | Access cards                                              |
|                                                                 |                          |                         |                                                       |                          |                          | Event log                                                 |
|                                                                 |                          |                         |                                                       |                          |                          | About                                                     |
|                                                                 |                          |                         | Previous                                              | Apply                    | Next                     | Ċ                                                         |
|                                                                 | HOMEPAGE                 | page                    | Précédente . Pour confi                               | rmer les modificaition . | prochaine page.(suivant) |                                                           |
| Emplacecment                                                    | Location                 |                         | Set contact list / push buttons as hom                | epage                    | Settings                 | Afficher les boutons ou menu de<br>lant comme page princi |
| Element sur lapage d'acceuil                                    | Homepage settings        |                         | Set time and date                                     | synchronisation          | Name List                | Afficher ou non l'heure et                                |
| Retour de la camera                                             | Show visitor on screen   |                         | Display time and date                                 |                          |                          | la date.                                                  |
| Bouton concierge                                                | Contacts / Pulsh buttons |                         | Time (hh:mm)                                          | 09:41                    | Access cards             | L'heure et la date                                        |
| Bouton pour code d'accès                                        | Guard button             |                         | Date                                                  | 29/03/2025               |                          |                                                           |
| *Bouton Livreur                                                 | Table butter             |                         |                                                       |                          | Event log                | Selectionner la couleur                                   |
| Slelection de la porte qui va être ouvert par le livreur (1-2). | Activate lock            |                         | Background color*                                     | 1                        | About                    | (1 = Orange/2 = Noir)                                     |
| Plage d'heure du bouton livreur                                 | From: 00:00 to : 00:00   |                         | 1-Orange 2-Black                                      |                          | About                    |                                                           |
|                                                                 | Mon Tue Wed Thu Fr       | i Sat Sun               |                                                       |                          |                          |                                                           |
| page ultérieur-                                                 | Previous                 | Apr                     | bly                                                   |                          | (                        | <ul> <li>Appliquer les modifications.</li> </ul>          |

(\*le livreur peut ouvrir la porte en appuyant sur ce bouton)

#### 9.2. Liste des logements

Voici l'endroit ou vous allez pouvoir modifier les noms, les codes et (les images des logements) Voir tutoriel page suivante

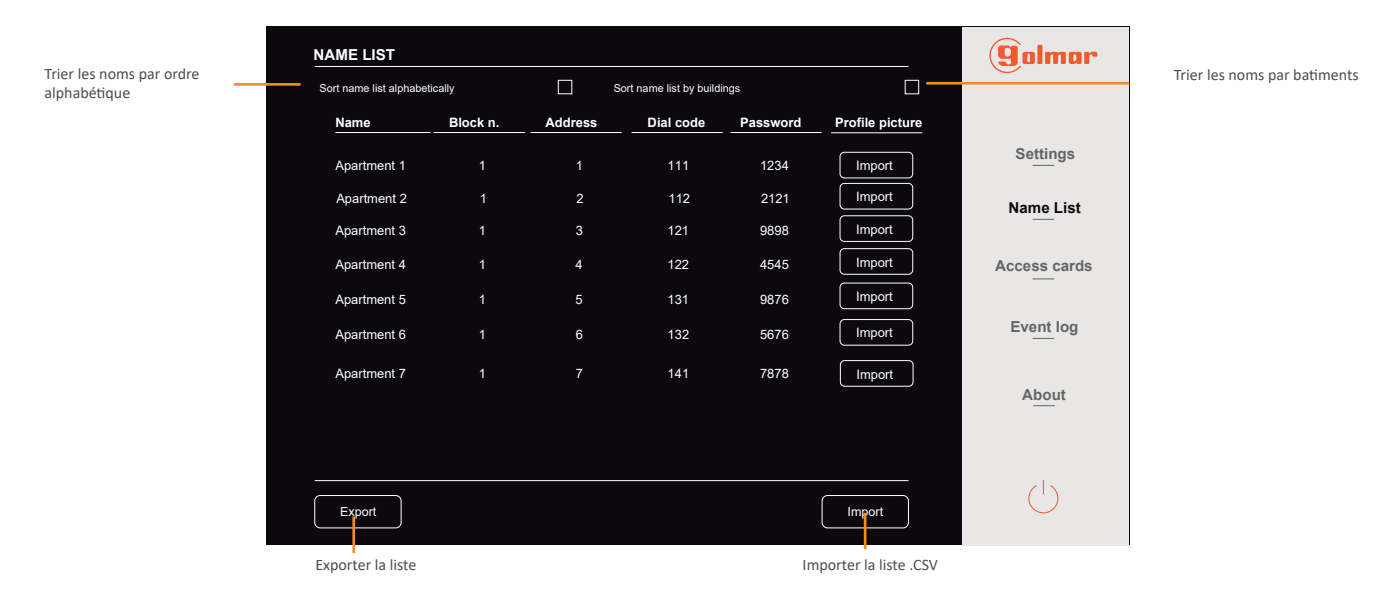

Pour ce faire vous pouvez exporter la liste présente puis sauvegarder le fichier .CSV. Puis dans chaque section vous pouvez modifiez les noms /code pour chaque logements. Une fois effectué sauvegardez le fichier et importez le.

#### **Modification Logements**

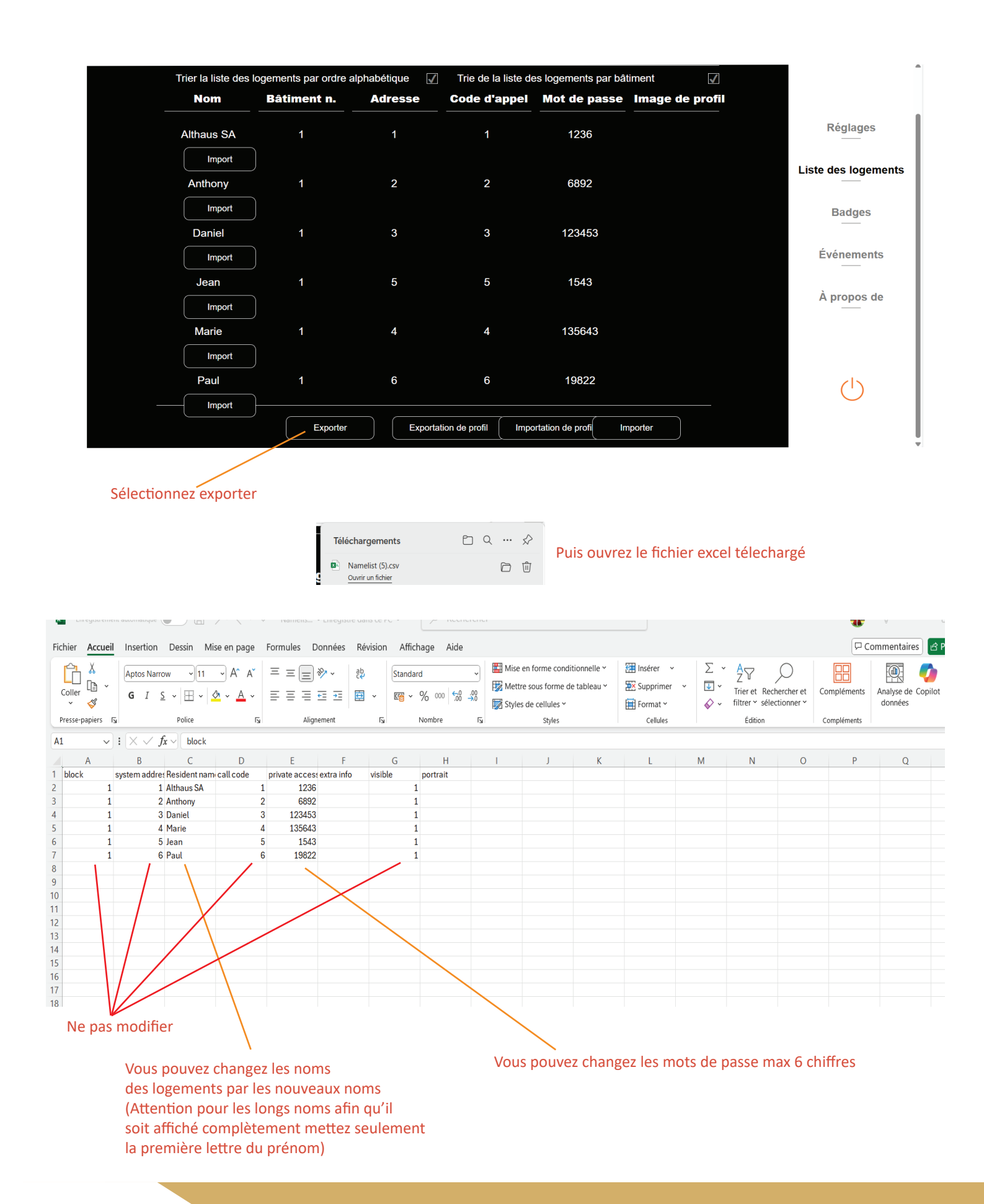

#### **Modification Logements**

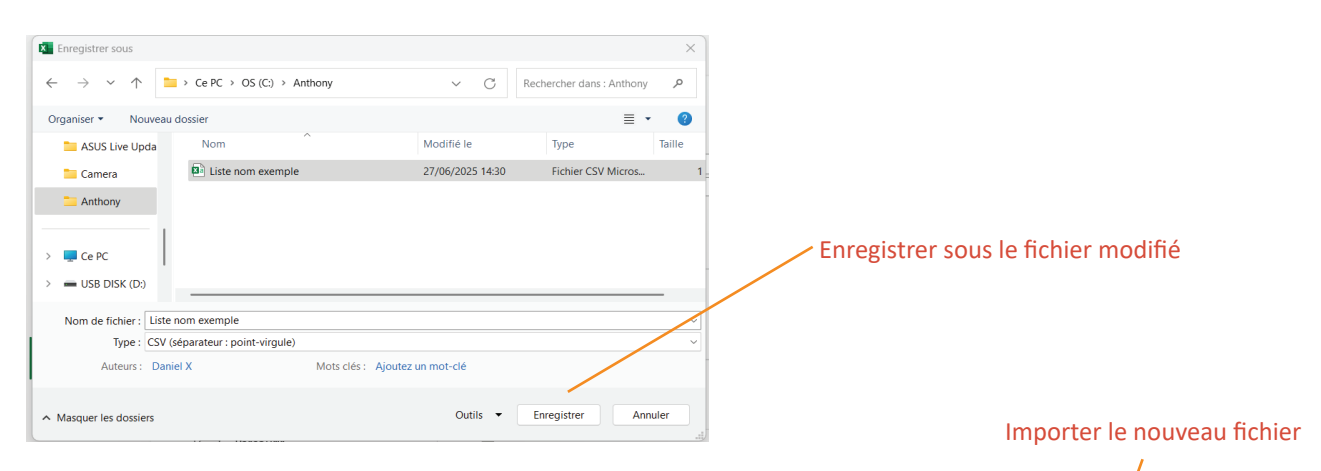

| Trier la liste des l | ogements par ordre a | lphabétique 🖌 | Trie de la liste de  | es logements par bâ | timent 🗹        |                      |
|----------------------|----------------------|---------------|----------------------|---------------------|-----------------|----------------------|
| Nom                  | Bâtiment n.          | Adresse       | Code d'appel         | Mot de passe        | Image de profil |                      |
| Althaus SA           | 1                    | 1             | 1                    | 1236                | /               | Réglages             |
| Import               | )                    |               |                      |                     | /               | Linto dos lo nomento |
| Anthony              | 1                    | 2             | 2                    | 6892                | /               |                      |
| Import               |                      |               |                      |                     | /               | Badges               |
| Daniel               | 1                    | 3             | 3                    | 123453              | /               |                      |
| Import               |                      |               |                      |                     | /               | Événements           |
| Jean                 | 1                    | 5             | 5                    | 1543                | /               | à                    |
| Import               | )                    |               |                      |                     | /               | A propos de          |
| Marie                | 1                    | 4             | 4                    | 135643              | /               |                      |
| Import               | )                    |               |                      |                     | /               |                      |
| Paul                 | 1                    | 6             | 6                    | 19822               |                 | (1)                  |
| Import               | )                    |               |                      |                     |                 | $\smile$             |
|                      | Exporter             | Exportat      | ion de profil 🛛 Impo | ortation de profi   | nporter         |                      |

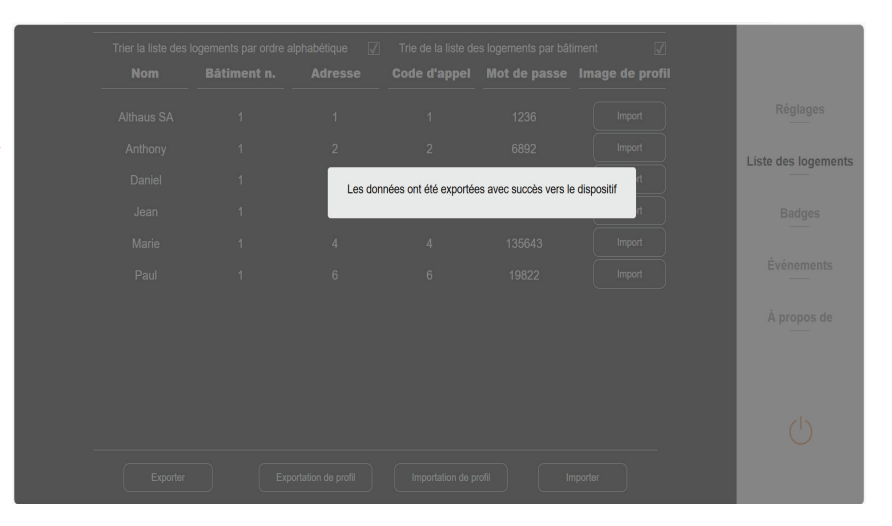

Puis patientez 1 minute que la modification se fasse.

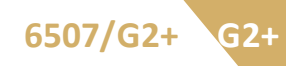

#### 9.3. Gestion manuelle des logements

Pour créer ou modifier des logements

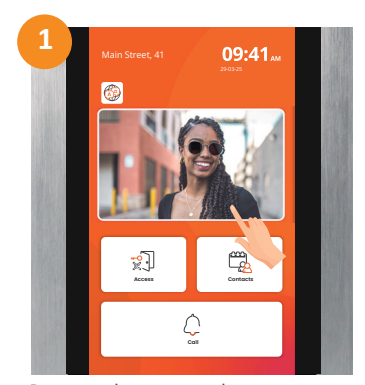

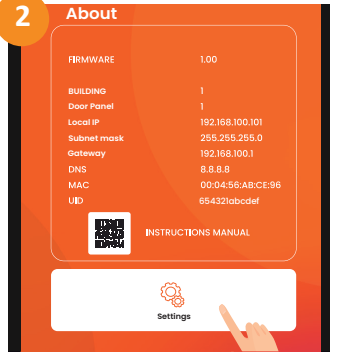

Pressez sur paramètre

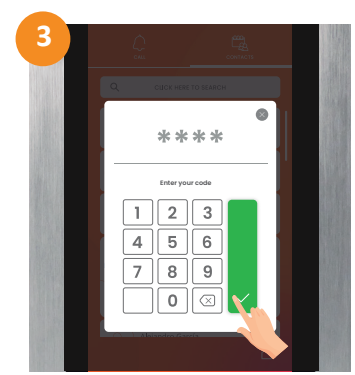

Introduisez le code du programmeur

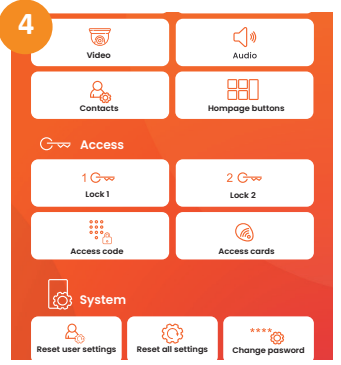

Puis selectionnez "logements"

Pour acceder au menu du programmeur pressez 5 fois sur le retour de la caméra ou en haut à droite de l'ecran.

#### 9.3.1. Ajouter un logement

Si vous voulez ajouter un logement suivez ces étapes

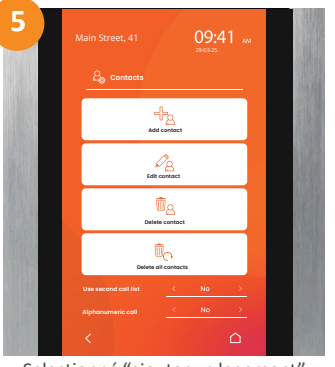

Selectionné "ajouter un logement"

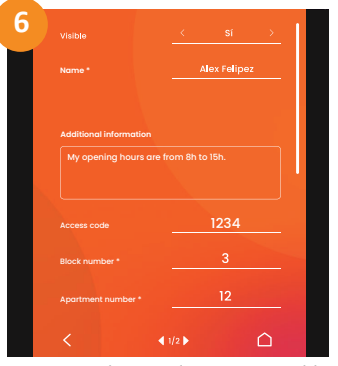

Vous pouvez choisir si le nom est visible, le nom, informations supplémentaire, le code d'accès 6 chiffres, le numéro du batiment.

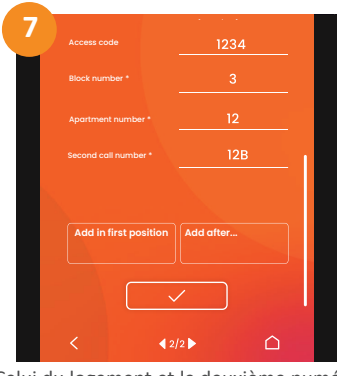

Celui du logement et le deuxième numéro d'appel Celui du logement et le deuxième numéro

(Vous pouvez utilisé les deuxième numéro d'appel si vous ne voulez pas afficher les noms, ainsi vous pouvez mettre une liste de nom physique avec leur numéro correspondant par exemple)

#### 9.3.2. Editer un logement

Si vous voulez editer un logement suivez ces étapes

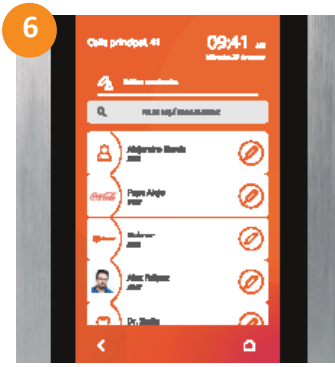

Appuyez sur "Modifier un logement" puis selectionnez celui desireé

|                              | Alex Felipez                  |
|------------------------------|-------------------------------|
|                              |                               |
| Additional information       |                               |
| My opening hours ar          | e from 8h to 15h.             |
|                              |                               |
|                              |                               |
|                              | 1234                          |
|                              | <u>1234</u><br><u>3</u>       |
| Access code<br>Nock number * | <u>1234</u><br><u>3</u><br>12 |

Ainsi vous pouvez modifié si le nom est visible, le nom, informations supplémentaire, le code d'accès 6 chiffres, le numéro du batiment.

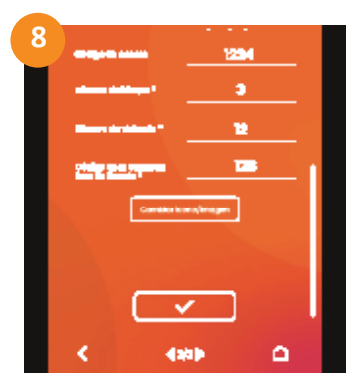

Celui du logement et le deuxième numéro d'appel. Oubliez pas de confirmer

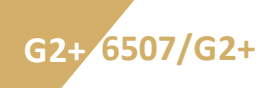

#### 9.3.3. Supprimer un logement

Pour supprimer un logement allez dans "supprimer un logement"

| Main Street, 41      | 09:41 AM |   | Delete contact                  |
|----------------------|----------|---|---------------------------------|
| CLICK HERE TO SEARCH | CH CH    |   |                                 |
| Alejandro García     |          |   | Alex Felipez<br><sup>A345</sup> |
| Concernantia State   |          |   | $\mathcal{Q}_{\mathbf{A}}$      |
| Golmar<br>3207       | 0        |   | Delete this user?               |
| Alex Felpez          |          |   | Cancel Delete                   |
| (*) Dr. Smile        |          |   | pr. smite / mm {                |
| <                    |          | < |                                 |

#### 9.4. Carte/badges d'accès

Dans la section badge vous pouvez supprimer ou ajouter des badges. Le numéro d'adresse correspond au logement correspondant au badge

| ACCESS CARDS        |         |                     | <b>9</b> olmar |
|---------------------|---------|---------------------|----------------|
| Block n.            | Address | Card ID             |                |
|                     |         | a8efff              | Settings       |
|                     | 2       | a8597c              |                |
|                     | 3       | 8b729c              | Name List      |
|                     | 4       | a8be53              | A              |
|                     | 5       | 436452              | Access cards   |
|                     | 6       | 8d2ad5              | Event log      |
|                     |         |                     | About          |
| Export              |         | Import              | (              |
| xporter fichier CSV |         | Importer ficher CSV |                |
| vporter numer cov   |         | importer numer cov  |                |

Pour modifiez les badges, vous pouvez exporter la liste présente et sauvegarder le fichier .CSV.

Puis dans chaque section vous pouvez modifiez/suprimmer les bages pour chaque logements. (Pour en ajouter il vous faut un lecteur capable de lire le badge ID depuis votre pc nous vous conseillons donc d'ajouter des badges que physiquement depuis la platine)

Une fois effectué sauvegardez le fichier et importez le.

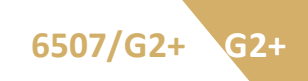

#### 9.5. Évenement

Depuis la section "Évenement vous pouvez voir tout ce qu'il se passe depuis la platine. Vous pouvez exporter et sauvegarder la liste

|                 |                   |          |               | Golmar       |
|-----------------|-------------------|----------|---------------|--------------|
| Event type      | Address / Code    | Time     | Date          |              |
| calling to      | 01001             | 17:00:45 | 01/01/2000    |              |
| calling to      | 01056             | 00:39:49 | 01/01/2000    | Settings     |
|                 |                   |          |               | Name List    |
|                 |                   |          |               | Access cords |
|                 |                   |          |               | Event log    |
|                 |                   |          |               | About        |
| Previous        |                   |          | Next          |              |
|                 | Export            |          |               | $\bigcirc$   |
|                 | Exporter la liste |          |               |              |
| page précedente | ·                 |          | page suivante |              |

#### 9.6. À propos de

Dans la section "à propos de" vous pouvez voir toutes les informations du système. Vous ainsi égallement importer des mise à jour de logiciel et changez le mode de page de l'administrateur. Si vous modifiez le mot de passe du programmeur veuillez ne pas le perdre ainsi que de nous prévenir afin qu'on puisse vous aidez en cas d'éventeulle dépannage. (Cordialement Althaus S.A.)

|           | LOCAL INFORMATION       |                                  | UNIT VERSION              |                                   | golmar       |                                 |
|-----------|-------------------------|----------------------------------|---------------------------|-----------------------------------|--------------|---------------------------------|
|           | Block number (1 to 32)  |                                  | Hardware                  | 29-03-2023<br>26-04-2023 18:06:29 | Settings     |                                 |
|           | Local IP<br>Subnet Mask | 192.168.100.101<br>255.255.255.0 |                           | 20-04-2020 10:00:20               | Name List    |                                 |
|           | Gateway                 | 192.168.100.1<br>8.8.8.8         | PASSWORD<br>Administrator | 2718                              | Access cards | Changement mot de nasse admnin- |
|           | MAC                     | 00:46:CX:08:78:E9<br>UM000000000 |                           | Apply                             | Event log    | istgrateur                      |
|           |                         |                                  |                           |                                   | About        |                                 |
| Redémarer | Reboot                  |                                  |                           | Update                            | (')          | Mise à jour                     |

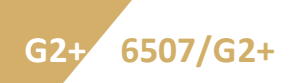

#### 10. Accès à distance depuis le client web de la platine 6507/G2+

Afin d'acédez au web serveur à distance sans être dans le réseau. (il faut que la platine soit branchée à l'aide d'une RJ45 et connecté au réseau ETHERNET, le sybole nuage signal si la platine est connecté au réseau)

#### Rendez vous sur la page "sixty5.golmar.cloud".

Par la suite vous devez télecharger le PLUG IN.

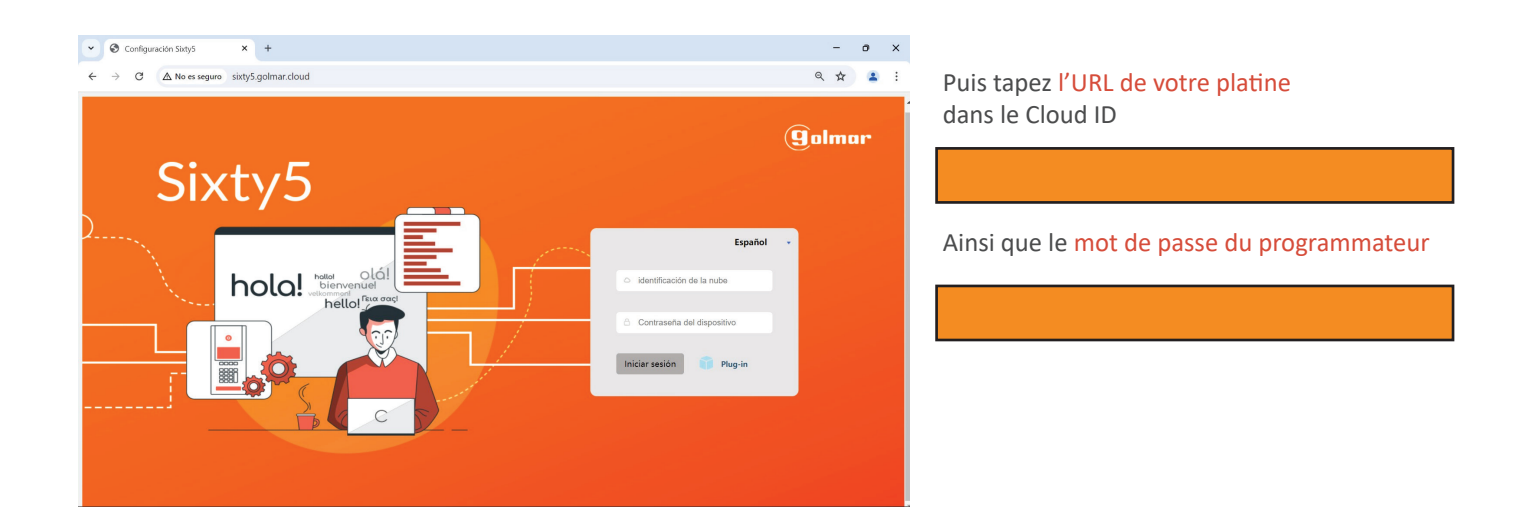

Une fois arrivé sur la page de la platine tapez à nouveau le mot de passe du programmateur

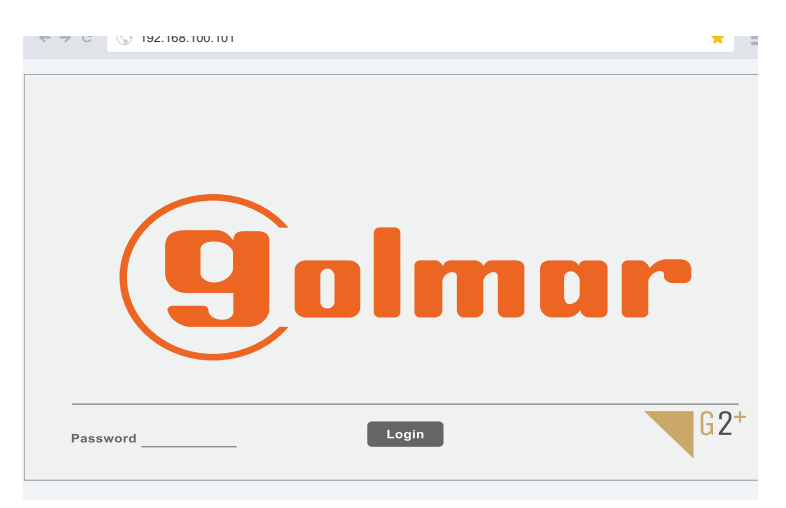

#### 11.1 Schéma Installation vidéo

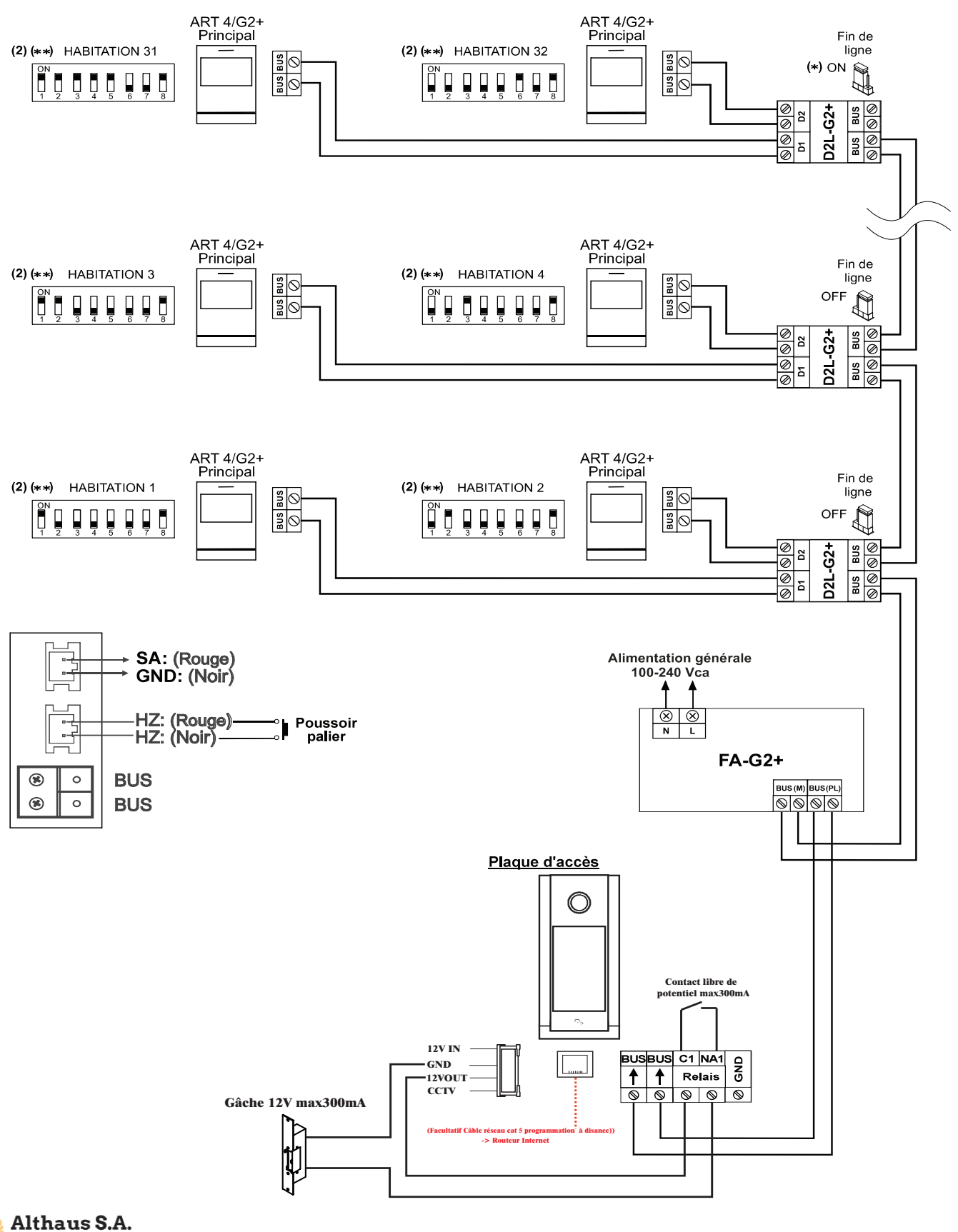

(75) Althaus S.A. Manufacture d'appareils électroniques

## 11.2 Schéma Installation audio

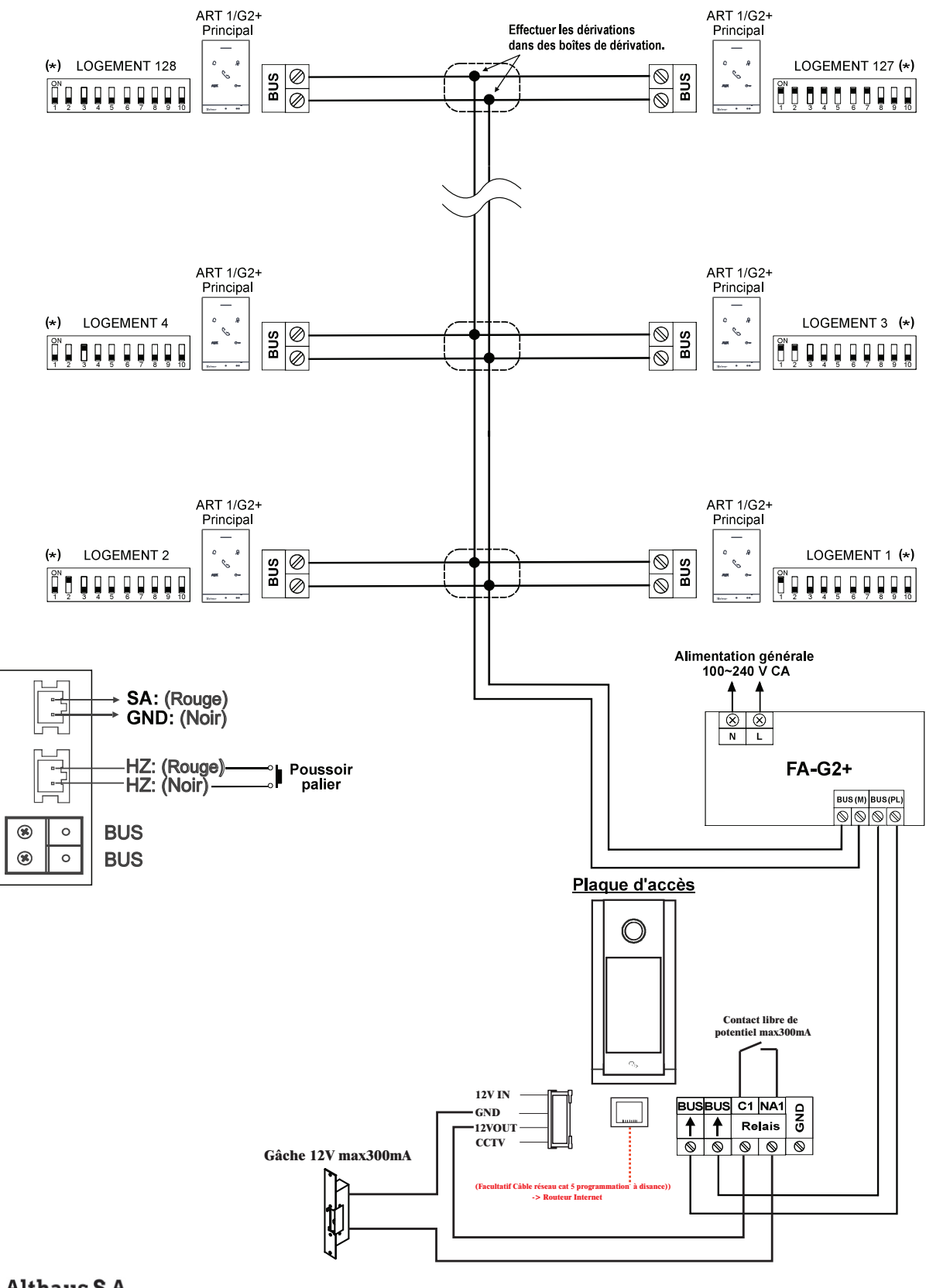

(75) Althaus S.A. Manufacture d'appareils électroniques

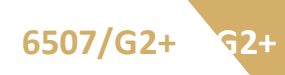

#### 11.3 Schéma installation mixte

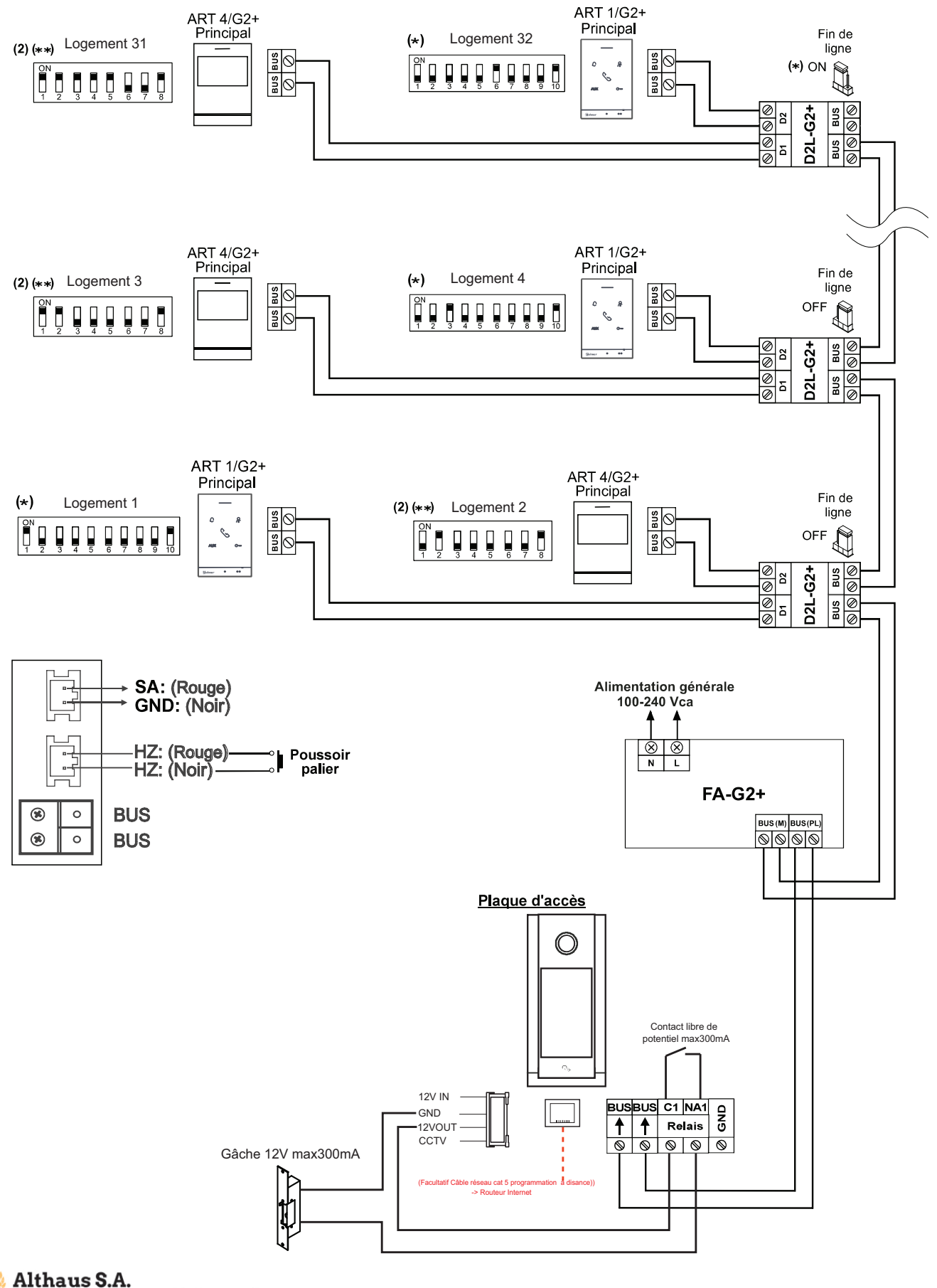

(75) Althaus S.A. Manufacture d'appareils électroniques

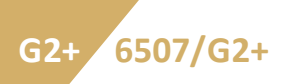

## 11.4 Raccordement de la gâche

#### Gâche 12VDC

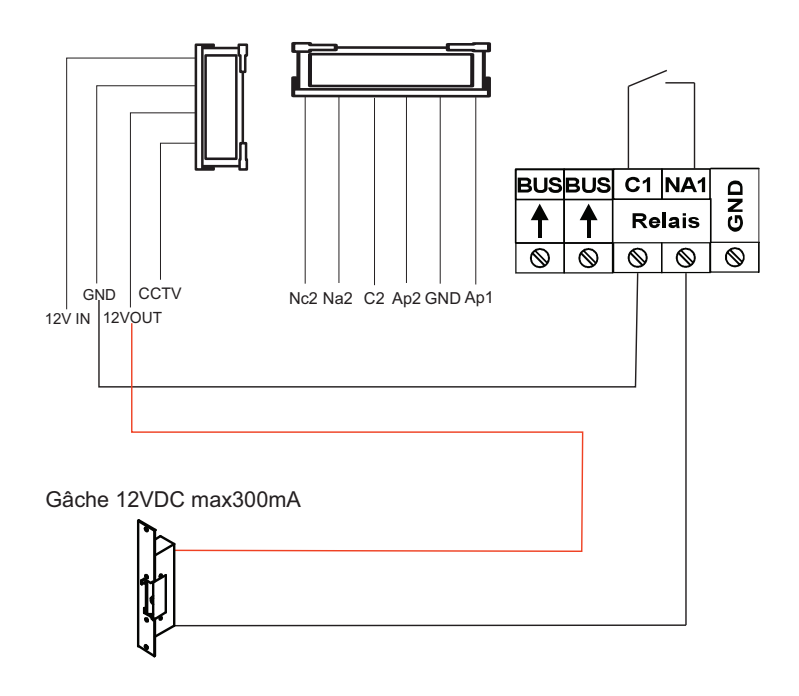

#### Gâche 12VDC avec horloge

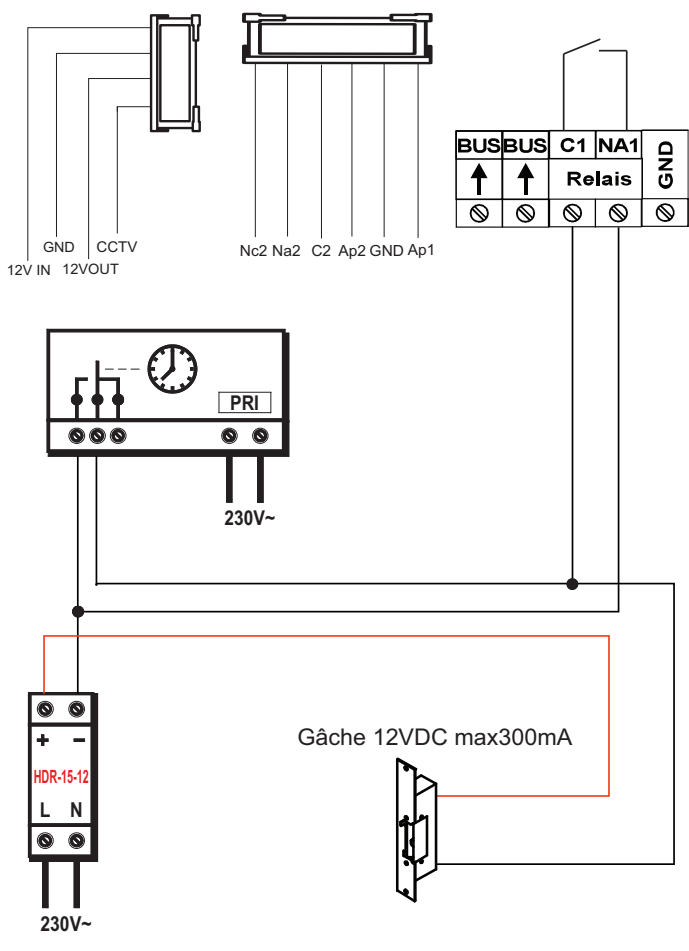

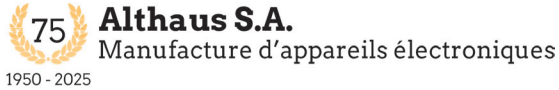

## 11.4 Raccordement de la gâche

#### Porte motorisée

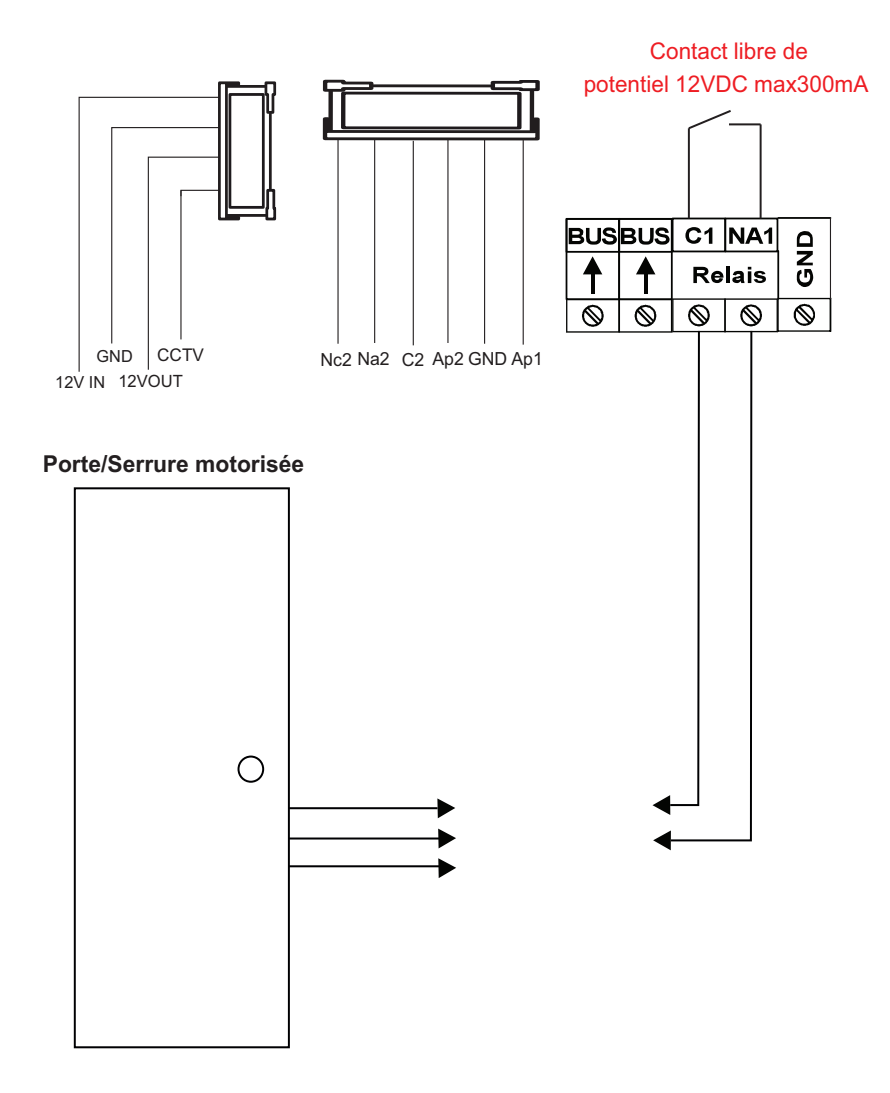

#### SE REFERER AU SCHEMA DU FABRIQUANT DE LA PORTE

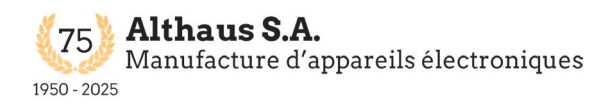

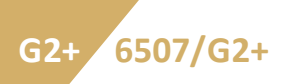

## 11.4 Raccordement de la gâche

#### 2 Gâches 12VDC

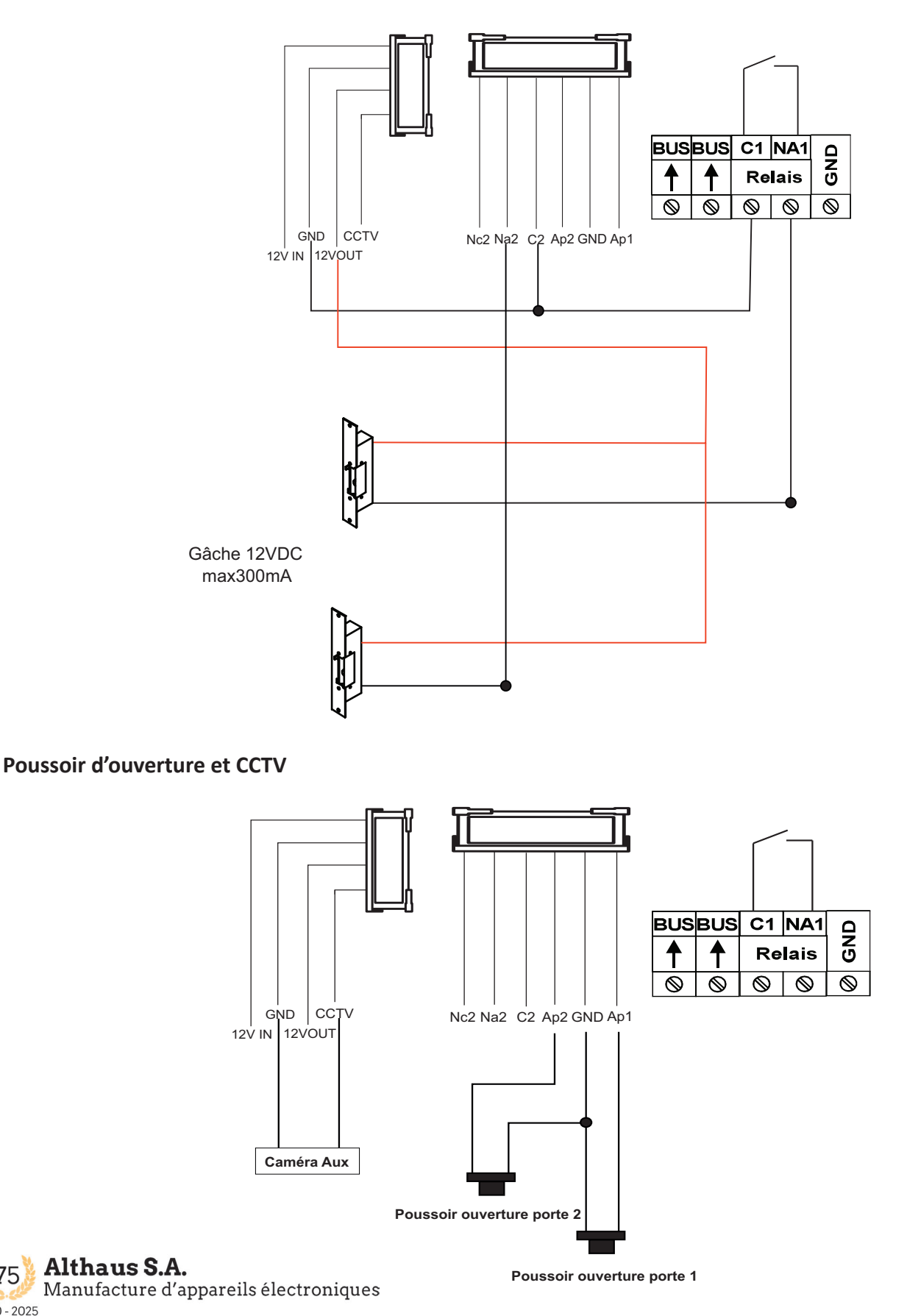

75 1950 - 2025

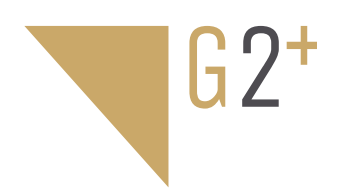

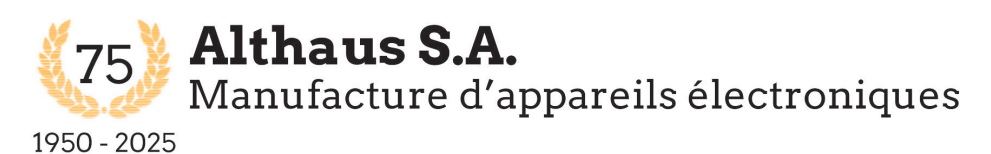

2605 Sonceboz Rue des prés 7A Tél : 032 489 18 41 althaus-sa@bluewin.ch

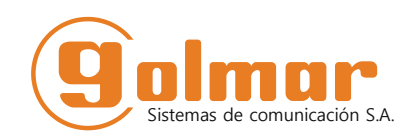

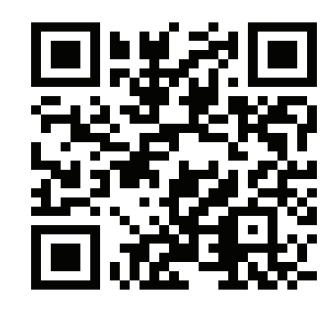

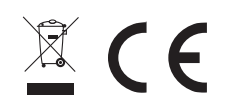

Golmar se reserva el derecho a cualquier modificación sin previo aviso.